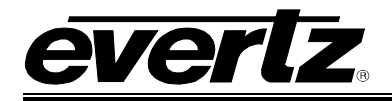

# TABLE OF CONTENTS

| 1. | OVE  | ERVIEW                        | 1              |
|----|------|-------------------------------|----------------|
| 2. | INST | TALLATION OF 7800R4X2-3G      | 3              |
|    | 2.1. | REAR PLATE DESCRIPTION        | 3              |
| 3. | SPE  | ECIFICATIONS                  | 4              |
|    | 3.1. | SERIAL VIDEO INPUTS           | 4              |
|    | 3.2. | SERIAL VIDEO OUTPUTS          | 4              |
|    | 3.3. | GENLOCK                       | 4              |
|    | 3.4. | GENERAL PURPOSE INPUTS        | 4              |
|    | 3.5. | ELECTRICAL                    | 5              |
|    | 3.6. | PHYSICAL (NUMBER OF SLOTS)    | 5              |
| 4  | VICT |                               | e              |
| 4. | 131  |                               | 0              |
|    | 4.1. | GENERAL TAB                   | 6              |
|    |      | 4.1.1. Caro Name              | ٥<br>ه         |
|    |      | 4.1.2. Finitiwale version     | 06<br>6        |
|    |      | 4.1.3. Creation Date          | 6              |
|    |      | 4.1.5. Board Revision         | 6              |
|    | 4.2. | MODULE CONTROL TAB            | 7              |
|    |      | 4.2.1. Switch Line            | 7              |
|    |      | 4.2.2. Genlock                | 7              |
|    |      | 4.2.3. Program Output (1,2)   | 7              |
|    |      | 4.2.4. Preview Output (3,4)   | 7              |
|    |      | 4.2.5. ACO Switch Mode        | 8              |
|    | 4.3. | GPI CONTROL TAB               | 8              |
|    |      | 4.3.1. GPI Mode               | 88<br>م        |
|    |      |                               |                |
|    | 4.4. | A 4.1 Video Loss Duration     | <b>9</b><br>10 |
|    |      | 4.4.1. Video Loss Duration    | 10<br>10       |
|    |      | 4.4.3 Freeze Duration         | 10             |
|    |      | 4.4.4. Picture Noise Level    |                |
|    |      | 4.4.5. Audio Loss Duration    |                |
|    |      | 4.4.6. Audio Over Level       |                |
|    |      | 4.4.7. Audio Over Duration    | 10             |
|    |      | 4.4.8. Audio Silence Level    | 11             |
|    |      | 4.4.9. Audio Silence Duration | 11             |

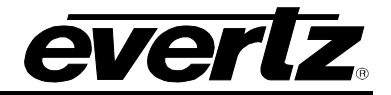

| 4.5. | INPUTS FAULT CONTROL            |    |
|------|---------------------------------|----|
|      | 4.5.1. Fault Conditions         |    |
|      | 4.5.1.1. Logic                  |    |
|      | 4.5.1.2. Fault Clear Duration   | 13 |
| 4.6. | PRESET CONTROL TAB              | 13 |
|      | 4.6.1. Save                     |    |
|      | 4.6.2. Load                     | 13 |
| 4.7. | MONITOR TAB                     | 14 |
| 4.8. | SYSTEM FAULT TRAPS              | 14 |
| 4.9. | FAULT TRAPS – INPUT 1 & INPUT 2 | 15 |

# Figures

| Figure 1-1: 7800R4x2-3G Block Diagram                  | 2  |
|--------------------------------------------------------|----|
| Figure 2-1: 7800R4x2-3G Rear Plate                     | 3  |
| Figure 4-1: VistaLINK <sub>®</sub> PRO General Tab     | 6  |
| Figure 4-2: VistaLINK® PRO Module Control Tab          | 7  |
| Figure 4-3: VistaLINK® PRO GPI Control Tab             | 8  |
| Figure 4-4: VistaLINK® PRO Fault Control Tab           | 9  |
| Figure 4-5: VistaLINK® PRO Inputs Fault Control Tab    | 12 |
| Figure 4-6: VistaLINK® PRO Preset Control Tab          | 13 |
| Figure 4-7: VistaLINK® PRO Monitor Tab                 | 14 |
| Figure 4-8: VistaLINK® PRO System Fault Traps Tab      | 14 |
| Figure 4-9: VistaLINK <sub>®</sub> PRO Fault Traps Tab | 15 |

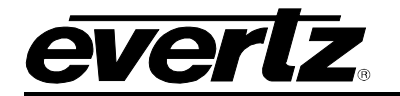

# **REVISION HISTORY**

#### **REVISION**

#### DESCRIPTION

DATE

Sept 2011

1.0 First Release Firmware version 1.01b1; JAR version 48

Information contained in this manual is believed to be accurate and reliable. However, Evertz assumes no responsibility for the use thereof nor for the rights of third parties, which may be affected in any way by the use thereof. Any representations in this document concerning performance of Evertz products are for informational use only and are not warranties of future performance, either expressed or implied. The only warranty offered by Evertz in relation to this product is the Evertz standard limited warranty, stated in the sales contract or order confirmation form.

Although every attempt has been made to accurately describe the features, installation and operation of this product in this manual, no warranty is granted nor liability assumed in relation to any errors or omissions unless specifically undertaken in the Evertz sales contract or order confirmation. Information contained in this manual is periodically updated and changes will be incorporated into subsequent editions. If you encounter an error, please notify Evertz Customer Service department. Evertz reserves the right, without notice or liability, to make changes in equipment design or specifications.

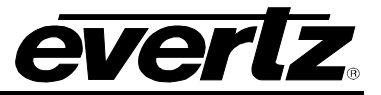

This page left intentionally blank

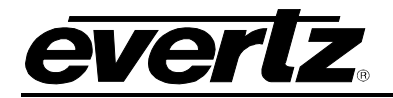

# 1. OVERVIEW

Signal availability is critical to the operations of any facility. Evertz leads the industry with the most complete range of smart automatic protection changeovers. The 7800R4x2-3G provides users with the assurance that the program path is protected with a switch to a backup signal in the event of a fault.

#### This device:

- Provides four source inputs and four outputs (2 program and 2 preview)
- Provides automatic changeover protection between inputs 1 & 2
- Provides additional changeover protection for emergency inputs 3 & 4
- Provides real time preview of any input
- Provides essential audio and video fault monitoring for changeover criteria
- Provides a backup bypass relay protection
- Configuration via SNMP frame controller

Based on award winning, patented audio and video monitoring technology, this device can manually or automatically switch from the primary input to the backup input. Additionally this device offers two more emergency inputs (3&4) that can be switched to manually via GPI contact closure, network control panel and/or VistaLINK<sub>®</sub>.

The 7800R4x2-3G is VistaLINK<sub>®</sub> capable, offering remote monitoring, control and configuration capabilities via Simple Network Management Protocol (SNMP) giving the flexibility to manage operations, including signal monitoring and module configuration from SNMP capable control systems (Manager or NMS).

The 7800R4x2-3G occupies 1 card slot and can be housed in the 3RU 7800FR and 7800FR-QT frames which have a 15 slot capacity.

#### Features:

- Four 3G/HD/SD-SDI inputs (primary, backup and two additional emergency inputs)
- Four outputs (2 program and 2 preview outputs)
- Bypass relay protection between primary input 1 and program output 1
- Automatic smart switch based on essential audio and video monitoring
- Manual override to backup inputs
- Switch control via GPI, network control panel and SNMP
- Real time VistaLINK monitoring and trending
- High density approach offers 14 modules within 3RU

# 7700/7800 MultiFrame Manual 7800R4x2-3G 4x2 3G/HD/SD-SDI Smart Bypass Protection Router

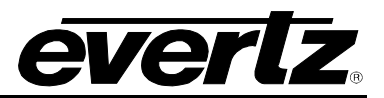

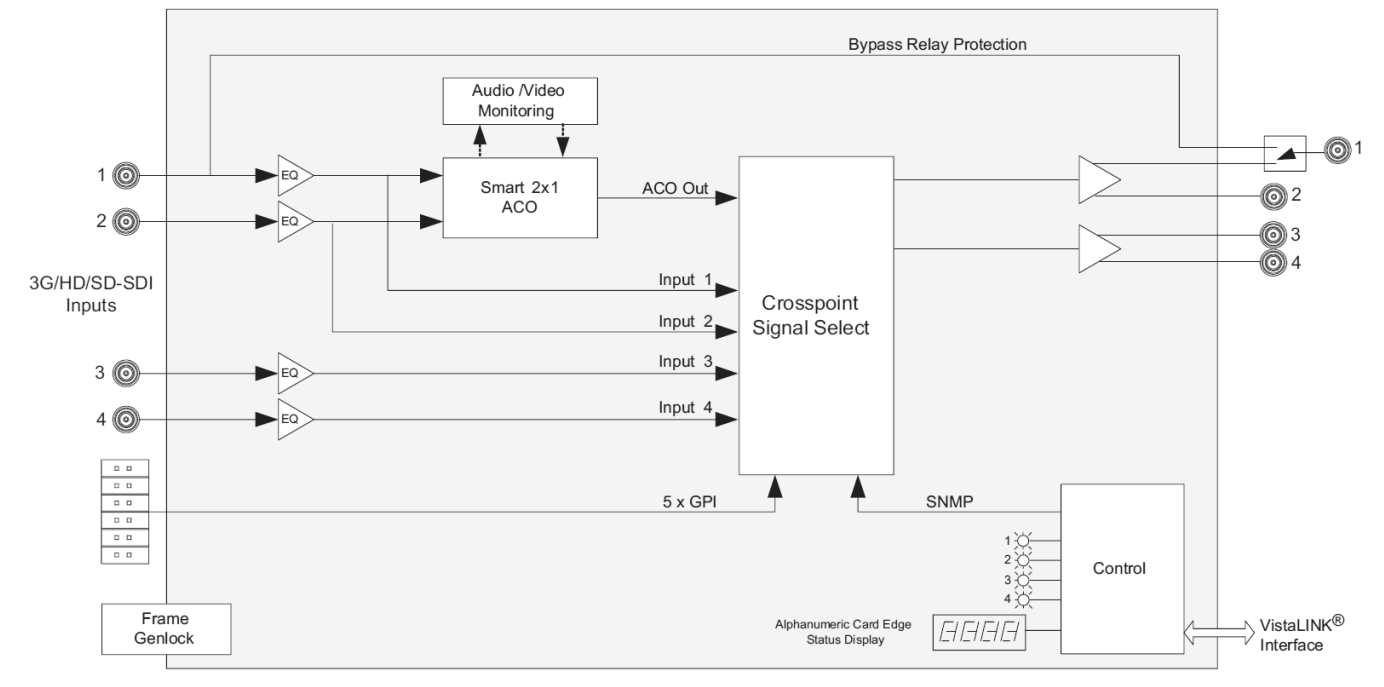

Figure 1-1: 7800R4x2-3G Block Diagram

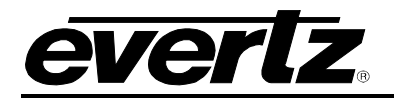

# 2. INSTALLATION OF 7800R4X2-3G

# 2.1. REAR PLATE DESCRIPTION

The 7800R4x2-3G comes standard with a companion +3RU rear plate and occupies 1 slot in a 7800FR frame. Figure 2-1 provides an illustration of the 7800R4x2-3G rear plate. For information on mounting the rear plate and inserting the module into the frame, see section 3 of the 7800FR manual.

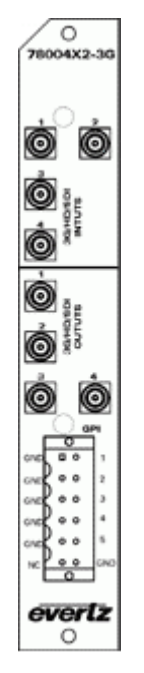

Figure 2-1: 7800R4x2-3G Rear Plate

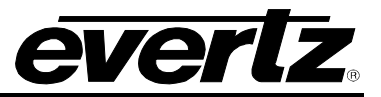

# 3. SPECIFICATIONS

#### 3.1. SERIAL VIDEO INPUTS

| Number of Inputs:   | 4 Auto detect                      |
|---------------------|------------------------------------|
| Standard:           | SMPTE 259M (525/625)               |
|                     | SMPTE 292M (1080i/720p)            |
|                     | SMPTE 424M (1080p)                 |
| Connector:          | Din 1.0/2.3                        |
| Cable Equalization: | Automatic to >300m @270Mb/s        |
|                     | >150m @1.5 Gb/s                    |
|                     | >100m @3 Gb/s                      |
|                     | Belden 1694A cable (or equivalent) |
| Return Loss:        | >20dB up to 270MHz                 |
|                     | >15dB up to 1.5GHz                 |
|                     | >10dB up to 3GHz                   |

#### 3.2. SERIAL VIDEO OUTPUTS

| Number of Outputs:  | 4 (2 program and 2 preview) |
|---------------------|-----------------------------|
| Standard:           | Same as input               |
| Connector:          | Din 1.0/2.3                 |
| Signal Level:       | 800mV Nominal               |
| DC Offset:          | 0V +/- 5V                   |
| Rise and Fall Time: | 900ps nominal at 270Mb/s    |
|                     | 200ps nominal at 1.5Gb/s    |
|                     | <135ps at 3 Gb/s            |
| Overshoot:          | <10% of amplitude           |
|                     | <0.2UI at 1.5Gb/s           |
|                     | <0.3UI at 3 Gb/s            |
|                     |                             |

#### 3.3. GENLOCK

| Туре:      | Analog 525 or 625, Tri Level HD   |
|------------|-----------------------------------|
| Connector: | BNC per IEC 61169-8 Annex A       |
|            | (Frame reference selectable only) |
| Impedance: | 75 $\Omega$ termination           |

#### 3.4. GENERAL PURPOSE INPUTS

| Number of Inputs: | 5                             |
|-------------------|-------------------------------|
| Туре:             | Opto-isolated, active low     |
|                   | Internal pull-ups +5V or +12V |
| Connector:        | 2x6 Straight Box              |
|                   | Terminal Strip (included)     |
| Signal Level:     | Closure to ground             |

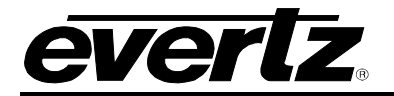

# 3.5. ELECTRICAL

| Voltage: | +12V DC                                               |
|----------|-------------------------------------------------------|
| Power:   | 16W                                                   |
| EMI/RFI: | Complies with FCC Part 15<br>Class A EU EMC Directive |

# 3.6. PHYSICAL (NUMBER OF SLOTS)

| 350FR:     | 1 |
|------------|---|
| 7700FR-C:  | 1 |
| 7800FR:    | 1 |
| 7800FR-QT: | 1 |

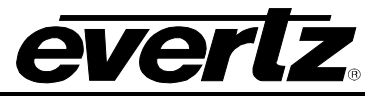

# 4. VISTALINK<sub>®</sub> CONFIGURATION

### 4.1. GENERAL TAB

| 🖼 192.168.1.35, 7800R4X2-3G [2]: Configuration                                                        | царана и стади и стади и ста |
|----------------------------------------------------------------------------------------------------|----------------------------------------------------------------------------------------------------|
| Refresh 🦣 🦣 1.0 Apply 🂵 🖳 Status                                                                      | Logger                                                                                                    |
| General $\langle$ Module Control $\langle$ GPI Control $\langle$ Fault Control $\langle$ Inputs Fault | t Control $\langle$ Preset Control $\langle$ Monitor $\langle$ System Fault Traps $\langle$ Fault Traps - Input 1 $\langle$ Fault Traps - Input 2 $\rangle$                                                                                                    |
| Card Status                                                                                           | 1                                                                                                    |
| Card Name                                                                                             |                                                                                                    |
| Firmware Version                                                                                      |                                                                                                    |
| Creation Date                                                                                         |                                                                                                    |
| Board Name                                                                                            |                                                                                                    |
| Board Revision                                                                                        |                                                                                                    |
|                                                                                                    |                                                                                                    |

Figure 4-1: VistaLINK® PRO General Tab

#### 4.1.1. Card Name

General Card Name Indicates the product model number of the card (including installed options).

#### 4.1.2. Firmware Version

General Firmware Version Indicates the currently installed firmware version.

#### 4.1.3. Creation Date

General Creation Date Indicates the build date of the firmware version.

#### 4.1.4. Board Name

General Board Name Indicates the product hardware version of the module.

#### 4.1.5. Board Revision

General

Board Revision

Indicates the hardware version of the module.

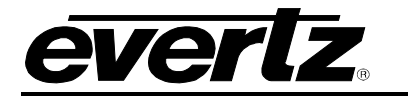

### 4.2. MODULE CONTROL TAB

| 📾 192.168.1.35, 7800R4X2-3G [2]: Configuration 🖉 🖉 🗵 |                                                                                                    |  |  |
|------------------------------------------------------|----------------------------------------------------------------------------------------------------|--|--|
| Refresh 🦣 🧶 1.0 Apply 🎚                              | Status 🚳 Logger 📰                                                                                                    |  |  |
| General Module Control G                             | १ Control 🕆 Fault Control 🖞 Inputs Fault Control 🖞 Preset Control 🖞 Monitor 👌 System Fault Traps 🌾 Fault Traps - Input 1 🌾 Fault Traps - Input 2 |  |  |
| Switch Settings                                      |                                                                                                    |  |  |
| Switch Line                                          | 50                                                                                                    |  |  |
| Genlock                                              | No Genlock -                                                                                                    |  |  |
| Program Output (1,2)                                 | ACO -                                                                                                    |  |  |
| Preview Output (3,4)                                 | ACO                                                                                                    |  |  |
| ACO Switch Mode                                      | Auto                                                                                                    |  |  |

Figure 4-2: VistaLINK<sub>®</sub> PRO Module Control Tab

#### 4.2.1. Switch Line

| Мс | odule Control |
|----|---------------|
| 0  | Switch Line   |
|    | 1 to 1125     |

Sets switch line number. The available range is from lines 1 and 1125.

#### 4.2.2. Genlock

 Module Control
 Enables the user to set the input for Genlock.

 Genlock
 Select "No Genlock" to have the card free-run.

 No Genlock
 Select "Reference Input 1" or "Reference Input 2" to utilize the respective frame reference bus.

#### 4.2.3. Program Output (1,2)

| Module Control       |
|----------------------|
| Program Output (1,2) |
| ACO                  |
| Input 1              |
| Input 2              |
| Input 3              |
| Input 4              |

Enables the user to set the *Program Output* to "ACO" or "Input 1" – "Input 4".

When set to "ACO", the module will automatically switch between Input 1 and Input 2 depending on the fault condition.

#### 4.2.4. **Preview Output (3,4)**

| N | Module Control       |  |  |  |
|---|----------------------|--|--|--|
|   | Preview Output (3,4) |  |  |  |
| _ | ACO                  |  |  |  |
|   | Input 1              |  |  |  |
|   | Input 2              |  |  |  |
|   | Input 3              |  |  |  |
|   | Input 4              |  |  |  |

Enables the user to set the *Preview Output* to "ACO" or "Input 1" – "Input 4".

When set to "ACO", the module will automatically switch between Input 1 and Input 2 depending on the fault condition.

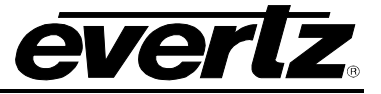

#### 4.2.5. ACO Switch Mode

Module Control

ACO Switch Mode

Auto Auto Switch Back Sets the switching behaviour of the 7800R4x2-3G.

Auto – The module will be in auto switch mode. It will retain its current route state until that signal becomes invalid, at which point it will switch to the other input.

**Auto Switch Back** – The module will be in auto switch back mode. Input 1 is the primary input. If it becomes invalid, the output will switch to Input 2. If Input 1 returns to valid, then the output will switch back to Input 2.

# 4.3. GPI CONTROL TAB

| 🎟 192.168.1.35, 7800R4X2-3 | G [2]: Configuration                    | r <sub>r</sub> N. F                                                                                                    |
|----------------------------|-----------------------------------------|----------------------------------------------------------------------------------------------------|
| Refresh 🧶 🧶 1.0 Apply 📗    | 🖇 🏬 Status                              | S Logger                                                                                                    |
| General (Module Control) G | PI Control \Fault Control \Inputs Fault | It Control $\langle$ Preset Control $\langle$ Monitor $\langle$ System Fault Traps $\langle$ Fault Traps - Input 1 $\langle$ Fault Traps - Input 2 $\rangle$ |
| GPI Settings               |                                         | 1                                                                                                    |
| GPI Mode                   | Disabled 👻                              |                                                                                                    |
| GPI 1                      | Disabled 👻                              |                                                                                                    |
| GPI 2                      | Disabled 👻                              |                                                                                                    |
| GPI 3                      | Disabled 👻                              |                                                                                                    |
| GPI 4                      | Disabled 👻                              |                                                                                                    |
| GPI 5                      | Disabled 👻                              |                                                                                                    |
|                            |                                         |                                                                                                    |

Figure 4-3: VistaLINK<sub>®</sub> PRO GPI Control Tab

#### 4.3.1. GPI Mode

GPI Control GPI Mode Disabled Level Sensitive Momentary

Sets the GPI Operation Mode.

**Disabled** – The module will not be controlled by GPI's.

Level Sensitive – The GPI's will be activated when brought ground.

Momentary – The GPI's will be activated on a level change.\*

\* Not implemented at this time

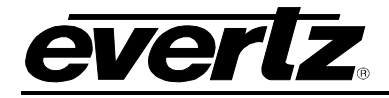

For brevity, only *GPI 1* will be discussed in the manual. *GPI 2* to *GPI 5* have the same menu.

### 4.3.2. GPI Mode

| GPI Control     | Sets the operation of the selected GPI.                           |
|-----------------|-------------------------------------------------------------------|
| GPI 1           |                                                                   |
| Disabled        | Disabled – The GPI will have no effect.                           |
| ACO to PGM      |                                                                   |
| Input 1 to PGM  | ACO to PGM(PREV) - The ACO output will be routed to the           |
| Input 2 to PGM  | PGM(PREV) output.                                                 |
| Input 3 to PGM  |                                                                   |
| Input 4 to PGM  | Input 1-4 to PGM(PREV) – The selected Input will be routed to the |
| ACO to PREV     | PGM(PREV) output.                                                 |
| Input 1 to PREV |                                                                   |
| Input 2 to PREV | Load Preset 1-10 – The selected Preset will be loaded.            |
| Input 3 to PREV |                                                                   |
| Input 4 to PREV |                                                                   |
| Load Preset 1   |                                                                   |
| Load Preset 2   |                                                                   |
| Load Preset 3   |                                                                   |
| Load Preset 4   |                                                                   |
| Load Preset 5   |                                                                   |
| Load Preset 6   |                                                                   |
| Load Preset 7   |                                                                   |
| Load Preset 8   |                                                                   |
| Load Preset 9   |                                                                   |
| Load Preset 10  |                                                                   |

# 4.4. FAULT CONTROL TAB

| <b>192.168.</b> 1 | 1.35, 7800R4X2-3G   | [2]: Conf | iguration     |              |             |           |                 |                    |                       | r s                   |
|-------------------|---------------------|-----------|---------------|--------------|-------------|-----------|-----------------|--------------------|-----------------------|-----------------------|
| Refresh 🧶         | 2 1.0 Apply         | Statu     | IS            |              |             |           | Logger          |                    |                       |                       |
| General \ M       | odule Control \ GPI | Control   | Fault Control | Inputs Fault | t Control \ | Preset Co | ntrol \ Monitor | System Fault Traps | Fault Traps - Input 1 | Fault Traps - Input 2 |
| <br>└Video Fault  | s                   |           |               |              |             |           |                 |                    |                       |                       |
| Video Los         | s Duration          | r         |               |              | 50 frame    | es        |                 |                    |                       |                       |
| Black Dura        | ation               | <u> </u>  |               |              | 200 fram    | nes       |                 |                    |                       |                       |
| Freeze Du         | ration              |           |               |              | 2 frames    | 5         |                 |                    |                       |                       |
| Picture No        | ise Level           |           |               |              | 10          |           |                 |                    |                       |                       |
|                   |                     |           |               |              |             |           |                 |                    |                       |                       |
| Audio Los         | s Duration          |           |               |              | 50 frame    | es        |                 |                    |                       |                       |
| Audio Ove         | r Level             |           |               |              | 0.00 dbF    | s         |                 |                    |                       |                       |
| Audio Ove         | r Duration          |           |               |              | 50 samp     | ples      |                 |                    |                       |                       |
| Audio Sile        | nce Level           |           |               |              | -20.00 d    | bFS       |                 |                    |                       |                       |
| Audio Sile        | nce Duration        |           | )             |              | 25.0 sec    | s         |                 |                    |                       |                       |
|                   |                     |           |               |              |             |           |                 |                    |                       |                       |

Figure 4-4: VistaLINK® PRO Fault Control Tab

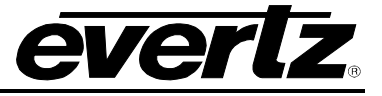

#### 4.4.1. Video Loss Duration

| Fai | .14 | 2             | ntra  |
|-----|-----|---------------|-------|
| Fai | ш   | $( \lambda )$ | ,,,,, |

ol Video Loss Duration 0 to 900

Sets the number for frames of a video loss before a video loss alarm is raised.

### 4.4.2. Black Duration

| ŀ | Fault Control |                |  |  |  |
|---|---------------|----------------|--|--|--|
|   | E             | Black Duration |  |  |  |
|   |               | 4 to 9996      |  |  |  |

Sets the number for frames of black video detected before a black video alarm is generated.

#### 4.4.3. Freeze Duration

| Fault Control   | Sets the number for frames of picture freeze before a picture freeze |
|-----------------|----------------------------------------------------------------------|
| Freeze Duration | alarm is generated.                                                  |
| 6 to 9998       |                                                                      |

### 4.4.4. Picture Noise Level

| ŀ | -a                  | ault Control |  |  |  |  |
|---|---------------------|--------------|--|--|--|--|
|   | Picture Noise Level |              |  |  |  |  |
|   |                     | 1 to 10      |  |  |  |  |
|   |                     |              |  |  |  |  |
|   |                     |              |  |  |  |  |
|   |                     |              |  |  |  |  |
|   |                     |              |  |  |  |  |
|   |                     |              |  |  |  |  |

The Picture Noise Level slider sets the approximate level of noise expected in the video signal feed, it is used by the freeze detect feature to distinguish motion from background noise on top of a video feed.

As a guide, the range of options available from min to max is: 1 = digital freeze (no noise on top of frozen picture) 10 = 40 dB SNR

# 4.4.5. Audio Loss Duration

| F | Fault Control |                     |  |  |  |
|---|---------------|---------------------|--|--|--|
|   | 1             | Audio Loss Duration |  |  |  |
|   |               | 0 to 300            |  |  |  |

Sets the number for frames of an audio loss before an audio loss alarm is raised.

#### 4.4.6. Audio Over Level

| F | Fault Control |                  |  |  |  |  |  |
|---|---------------|------------------|--|--|--|--|--|
|   | ł             | Audio Over Level |  |  |  |  |  |
| - |               | -30 to 0         |  |  |  |  |  |

Sets the audio level that is considered as 'over' ranging from -30dBFS to 0dBFS.

# 4.4.7. Audio Over Duration

| F | Fault Control       |          |  |  |  |  |
|---|---------------------|----------|--|--|--|--|
|   | Audio Over Duration |          |  |  |  |  |
|   |                     | 3 to 255 |  |  |  |  |

Sets the maximum duration of audio over ranging from 3 samples to 255 samples.

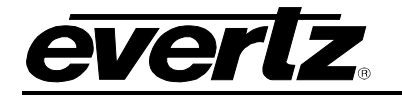

#### 4.4.8. Audio Silence Level

|--|

| •                   | u |  |  |
|---------------------|---|--|--|
| Audio Silence Level |   |  |  |
| -96 to -20          |   |  |  |
|                     |   |  |  |

Sets the audio level that is considered as 'silence' ranging from -96dBFS to -20dBFS.

### 4.4.9. Audio Silence Duration

| Fault Control          |            |  |  |  |
|------------------------|------------|--|--|--|
| Audio Silence Duration |            |  |  |  |
|                        | 0.5 to 127 |  |  |  |

Sets the maximum duration of audio silence ranging from 0.5 seconds to 127 seconds.

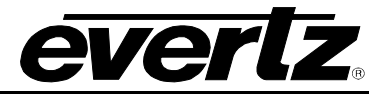

### 4.5. INPUTS FAULT CONTROL

The *Inputs Fault Control* tab enables the user to select the fault trigger conditions for *Input 1* and *Input 2* as illustrated in Figure 4-5. If the selected fault occurs, an alarm will be sent to the user. As well, the user can control the duration and logic relationship of selected fault triggers.

| 🖬 192.168.1.35, 7800R4X2-3G [2]: Configuration                                                                                                    |                                                                                                    |  |  |  |  |  |  |
|----------------------------------------------------------------------------------------------------|----------------------------------------------------------------------------------------------------|--|--|--|--|--|--|
| Refresh 🦣 🐙 1.0 Apply 🎼 Status                                                                                                    |                                                                                                    |  |  |  |  |  |  |
| General $\bigwedge$ Module Control $\bigwedge$ GPI Control $\bigwedge$ Fault Control $\bigwedge$ Inputs Fault Control $\bigwedge$ Preserved to the term of the term of the term of the term of the term of the term of the term of the term of term of term o | General 🕻 Module Control 🖞 GPI Control 🕆 Fault Control 👌 Inputs Fault Control 🏌 Preset Control 🖞 Monitor 🖞 System Fault Traps 👌 Fault Traps - Input 1 🖞 Fault Traps - Input 2 🔪 |  |  |  |  |  |  |
| _Input 1                                                                                                    | _ Input 2                                                                                                    |  |  |  |  |  |  |
| Fault Triggers                                                                                                    | Fault Triggers                                                                                                    |  |  |  |  |  |  |
|                                                                                                    |                                                                                                    |  |  |  |  |  |  |
| Video Black                                                                                                    | Video Black                                                                                                    |  |  |  |  |  |  |
| Video Freeze                                                                                                    | Video Freeze                                                                                                    |  |  |  |  |  |  |
| Audio Loss - Group 1                                                                                                    | Audio Loss - Group 1                                                                                                    |  |  |  |  |  |  |
| Audio Loss - Group 2                                                                                                    | Audio Loss - Group 2                                                                                                    |  |  |  |  |  |  |
| Audio Loss - Group 3                                                                                                    | Audio Loss - Group 3                                                                                                    |  |  |  |  |  |  |
| Audio Loss - Group 4                                                                                                    | Audio Loss - Group 4                                                                                                    |  |  |  |  |  |  |
| Audio Over - Channel 1/2                                                                                                    | Audio Over - Channel 1/2                                                                                                    |  |  |  |  |  |  |
| Audio Over - Channel 3/4                                                                                                    | Audio Over - Channel 3/4                                                                                                    |  |  |  |  |  |  |
| Audio Over - Channel 5/6                                                                                                    | Audio Over - Channel 5/6                                                                                                    |  |  |  |  |  |  |
| Audio Over - Channel 7/8                                                                                                    | Audio Over - Channel 7/8                                                                                                    |  |  |  |  |  |  |
| Audio Over - Channel 9/10                                                                                                    | Audio Over - Channel 9/10                                                                                                    |  |  |  |  |  |  |
| Audio Over - Channel 11/12                                                                                                    | Audio Over - Channel 11/12                                                                                                    |  |  |  |  |  |  |
| Audio Over - Channel 13/14                                                                                                    | Audio Over - Channel 13/14                                                                                                    |  |  |  |  |  |  |
| Audio Over - Channel 15/16                                                                                                    | Audio Over - Channel 15/16                                                                                                    |  |  |  |  |  |  |
| Audio Silence - Channel 1/2                                                                                                    | Audio Silence - Channel 1/2                                                                                                    |  |  |  |  |  |  |
| Audio Silence - Channel 3/4                                                                                                    | Audio Silence - Channel 3/4                                                                                                    |  |  |  |  |  |  |
| Audio Silence - Channel 5/6                                                                                                    | Audio Silence - Channel 5/6                                                                                                    |  |  |  |  |  |  |
| Audio Silence - Channel 7/8                                                                                                    | Audio Silence - Channel 7/8                                                                                                    |  |  |  |  |  |  |
| Audio Silence - Channel 9/10                                                                                                    | Audio Silence - Channel 9/10                                                                                                    |  |  |  |  |  |  |
| Audio Silence - Channel 11/12                                                                                                    | Audio Silence - Channel 11/12                                                                                                    |  |  |  |  |  |  |
| Audio Silence - Channel 13/14                                                                                                    | Audio Silence - Channel 13/14                                                                                                    |  |  |  |  |  |  |
| Audio Silence - Channel 15/16                                                                                                    | Audio Silence - Channel 15/16                                                                                                    |  |  |  |  |  |  |
| Fault Conditions                                                                                                    | Fault Conditions                                                                                                    |  |  |  |  |  |  |
| Logic OR 🗸                                                                                                    | Logic OR -                                                                                                    |  |  |  |  |  |  |
| Fault Clear Duration 50                                                                                                    | Fault Clear Duration 50                                                                                                    |  |  |  |  |  |  |
|                                                                                                    |                                                                                                    |  |  |  |  |  |  |

Figure 4-5: VistaLINK<sub>®</sub> PRO Inputs Fault Control Tab

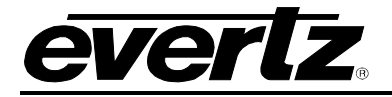

#### 4.5.1. Fault Conditions

#### 4.5.1.1. Logic

| Ir | Inputs Fault Control |  |  |  |
|----|----------------------|--|--|--|
|    | Logic                |  |  |  |
| _  | OR                   |  |  |  |
|    | AND                  |  |  |  |

Enables the user to set the fault trigger. Selecting "OR" will trigger a fault if any of the selected fault conditions occurs. Selecting "AND" will trigger a fault when all the selected fault conditions occurs.

#### 4.5.1.2. Fault Clear Duration

| I | Inputs Fault Control |                      |  |  |  |
|---|----------------------|----------------------|--|--|--|
|   | 1                    | Fault Clear Duration |  |  |  |
|   |                      | 1 to 254             |  |  |  |

Defines how long the fault condition will be held after the fault condition is no longer true. The setting ranges from 1 to 254 frames.

#### 4.6. PRESET CONTROL TAB

| - | 🖼 192.168.1.35, 7800R4X2-3G [2]: Configuration 🗾 🗹 🗹 |                                                              |                                                                                                    |  |  |  |
|---|------------------------------------------------------|--------------------------------------------------------------|----------------------------------------------------------------------------------------------------|--|--|--|
|   | Refresh 🧶 🧶 1.0 Apply                                | Status                                                       | Logger                                                                                                    |  |  |  |
| Ì | General \ Module Control \                           | GPI Control $\langle$ Fault Control $\langle$ Inputs Fault C | Control Verset Control Version Costem Fault Traps Version Control Version Control Version Cont |  |  |  |
|   | Presets                                              |                                                              |                                                                                                    |  |  |  |
|   | Save                                                 | Cancel -                                                     |                                                                                                    |  |  |  |
|   | Load                                                 | Cancel                                                       |                                                                                                    |  |  |  |

#### Figure 4-6: VistaLINK® PRO Preset Control Tab

#### 4.6.1. Save

| Preset Control |        |                       |  |
|----------------|--------|-----------------------|--|
|                | Save   |                       |  |
|                | Cancel |                       |  |
|                |        | Preset 1 to Preset 10 |  |

Allows the user to save the current configuration to a user preset.

#### 4.6.2. Load

| F | Preset Control        |  |  |  |
|---|-----------------------|--|--|--|
|   | Load                  |  |  |  |
|   | Cancel                |  |  |  |
|   | Factory Defaults      |  |  |  |
|   | Preset 1 to Preset 10 |  |  |  |

Allows the user to load and recall configurations from a user preset. The user can also recall a factory default preset.

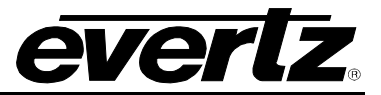

### 4.7. MONITOR TAB

The video status and the ACO status are shown in the *Monitor* tab as illustrated in Figure 4-7.

| 🖼 192.168.1.35, 7800R4X2-3G [2]: Configuration                                                                                                    |         |                      |         |  |  |  |  |  |
|----------------------------------------------------------------------------------------------------|---------|----------------------|---------|--|--|--|--|--|
| Refresh 🦣 🦣 1.0 Apply 🎼 Status                                                                                                    |         |                      |         |  |  |  |  |  |
| General 🕻 Module Control 🖞 GPI Control 🏌 Fault Control 🖞 Inputs Fault Control 🖞 Preset Control 🕽 Monitor 🖞 System Fault Traps 🕆 Fault Traps - Input 1 🌾 Fault Traps - Input 2 🔪 |         |                      |         |  |  |  |  |  |
| Video Status                                                                                                    |         |                      |         |  |  |  |  |  |
| Input 1                                                                                                    | Unknown | Program Output (1,2) | Input 1 |  |  |  |  |  |
| Input 2                                                                                                    | Unknown | Preview Output (3,4) | Input 1 |  |  |  |  |  |
| Input 3                                                                                                    | Unknown |                      |         |  |  |  |  |  |
| Input 4                                                                                                    | Unknown |                      |         |  |  |  |  |  |
| ACO Status<br>ACO Output                                                                                                    |         |                      |         |  |  |  |  |  |

Figure 4-7: VistaLINK® PRO Monitor Tab

#### 4.8. SYSTEM FAULT TRAPS

The System Fault Traps tab enables the user to set system fault traps and monitor the trap status as illustrated in Figure 4-8. To enable a particular trap, simply click the box located beside each trap so that a check-mark appears. When a check-mark is present, the trap is enabled. When a check-mark is not present, the trap is disabled.

The *Trap Status* section defines whether a trap is a normal condition or a fault condition. Green indicates a normal condition and red indicates a fault condition.

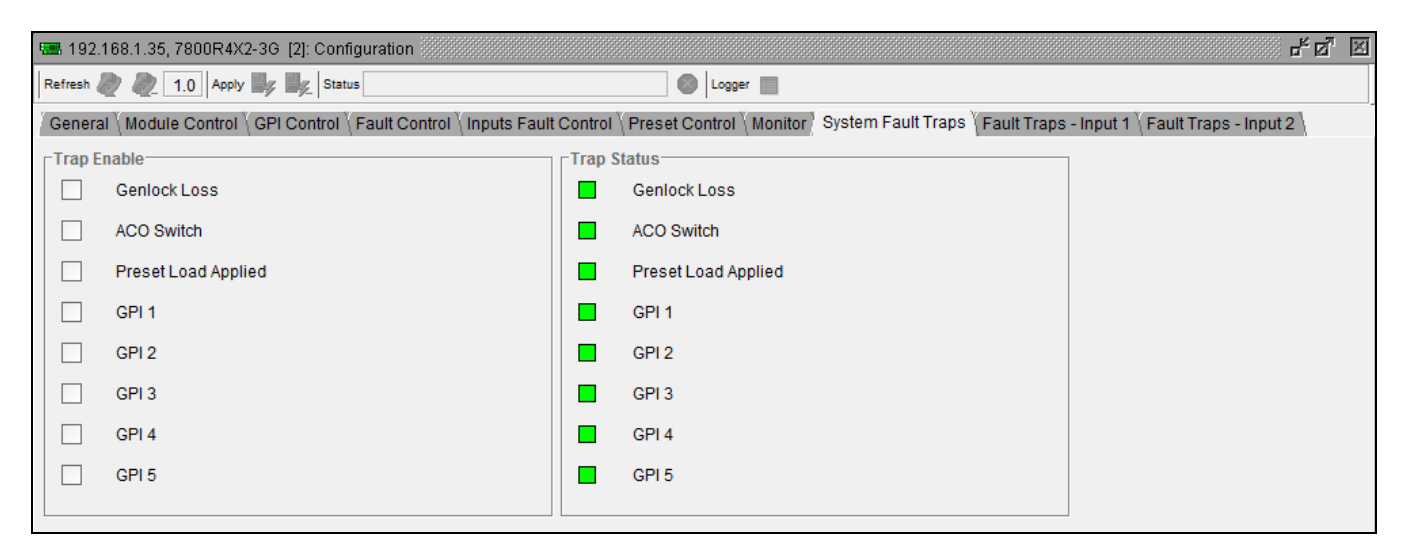

Figure 4-8: VistaLINK<sub>®</sub> PRO System Fault Traps Tab

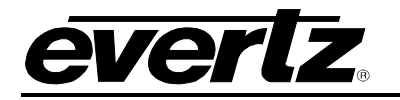

#### 4.9. FAULT TRAPS – INPUT 1 & INPUT 2

The *Fault Traps* tabs enable the user to set video and audio traps and monitor trap statuses as illustrated in Figure 4-9. These parameters are applicable to both *Fault Traps – Input 1* and *Fault Traps – Input 2*. For the sake of brevity, only *Fault Traps – Input 1* will be discussed in the manual. To enable a particular trap, simply click the box located beside each trap so that a check-mark appears. When a check-mark is present, the trap is enabled. When a check-mark is not present, the trap is disabled.

The *Trap Status* section defines whether a trap is a normal condition or a fault condition. Green indicates a normal condition and red indicates a fault condition.

| <b>192</b> . | 🛲 192.168.1.35, 7800R4X2-36 [2]: Configuration 🗾 🗹 🗹                                                                                                    |        |                         |  |  |  |  |  |
|--------------|----------------------------------------------------------------------------------------------------|--------|-------------------------|--|--|--|--|--|
| Refresh      | Refresh 🦣 🕷 1.0 Apply 🂵 Status                                                                                                    |        |                         |  |  |  |  |  |
| Genera       | General 🕻 Module Control 🖞 GPI Control 🖞 Fault Control 🖞 Inputs Fault Control 🖞 Preset Control 🖞 Monitor 🎖 System Fault Traps 🥈 Fault Traps - Input 1 🌾 Fault Traps - Input 2 🔪 |        |                         |  |  |  |  |  |
| Trap E       | nable                                                                                                    | Trap S | tatus                   |  |  |  |  |  |
|              | Video Loss                                                                                                    |        | Video Loss              |  |  |  |  |  |
|              | Video Black                                                                                                    |        | Video Black             |  |  |  |  |  |
|              | Video Freeze                                                                                                    |        | Video Freeze            |  |  |  |  |  |
|              | Audio Loss Group 1                                                                                                    |        | Audio Loss Group 1      |  |  |  |  |  |
|              | Audio Loss Group 2                                                                                                    |        | Audio Loss Group 2      |  |  |  |  |  |
|              | Audio Loss Group 3                                                                                                    |        | Audio Loss Group 3      |  |  |  |  |  |
|              | Audio Loss Group 4                                                                                                    |        | Audio Loss Group 4      |  |  |  |  |  |
|              | Audio Over Ch1/Ch2                                                                                                    |        | Audio Over Ch1/Ch2      |  |  |  |  |  |
|              | Audio Over Ch3/Ch4                                                                                                    |        | Audio Over Ch3/Ch4      |  |  |  |  |  |
|              | Audio Over Ch5/Ch6                                                                                                    |        | Audio Over Ch5/Ch6      |  |  |  |  |  |
|              | Audio Over Ch7/Ch8                                                                                                    |        | Audio Over Ch7/Ch8      |  |  |  |  |  |
|              | Audio Over Ch9/Ch10                                                                                                    |        | Audio Over Ch9/Ch10     |  |  |  |  |  |
|              | Audio Over Ch11/Ch12                                                                                                    |        | Audio Over Ch11/Ch12    |  |  |  |  |  |
|              | Audio Over Ch13/Ch14                                                                                                    |        | Audio Over Ch13/Ch14    |  |  |  |  |  |
|              | Audio Over Ch15/Ch16                                                                                                    |        | Audio Over Ch15/Ch16    |  |  |  |  |  |
|              | Audio Silence Ch1/Ch2                                                                                                    |        | Audio Silence Ch1/Ch2   |  |  |  |  |  |
|              | Audio Silence Ch3/Ch4                                                                                                    |        | Audio Silence Ch3/Ch4   |  |  |  |  |  |
|              | Audio Silence Ch5/Ch6                                                                                                    |        | Audio Silence Ch5/Ch6   |  |  |  |  |  |
|              | Audio Silence Ch7/Ch8                                                                                                    |        | Audio Silence Ch7/Ch8   |  |  |  |  |  |
|              | Audio Silence Ch9/Ch10                                                                                                    |        | Audio Silence Ch9/Ch10  |  |  |  |  |  |
|              | Audio Silence Ch11/Ch12                                                                                                    |        | Audio Silence Ch11/Ch12 |  |  |  |  |  |
|              | Audio Silence Ch13/Ch14                                                                                                    |        | Audio Silence Ch13/Ch14 |  |  |  |  |  |
|              | Audio Silence Ch15/Ch16                                                                                                    |        | Audio Silence Ch15/Ch16 |  |  |  |  |  |

Figure 4-9: VistaLINK<sub>®</sub> PRO Fault Traps Tab

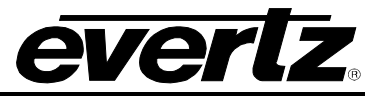

This page left intentionally blank